# MANUAL DE USUARIO PARA EL MÓDULO DE RESTABLECIMIENTO DE CONTRASEÑAS DE CORREOS INSTITUCIONALES

Versión 5.0 octubre 2024

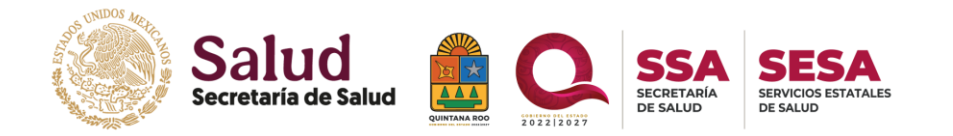

### Tabla de contenido

| Requisitos                                                  | 2 |
|-------------------------------------------------------------|---|
| Validación del correo electrónico personal                  | 2 |
| Compatibilidad con navegadores y dispositivos               | 2 |
| Restablecimiento de contraseña                              | 2 |
| Página de ingreso                                           | 2 |
| Interfaz gráfica del módulo                                 | 3 |
| Límite de tiempo de espera                                  | 4 |
| Número de empleado no encontrado                            | 5 |
| Correo electrónico personal no validado y/o verificado      | 5 |
| Correo electrónico personal no asociado                     | 6 |
| Correo de verificación no enviado                           | 7 |
| Confirmación para el envío del enlace                       | 7 |
| Visualización de enlace desde correo electrónico personal10 | 0 |
| Formulario de restablecimiento de contraseña1               | 1 |
| Expiración de enlace1                                       | 3 |
| Confirmación de actualización de contraseña14               | 4 |
| Notificación a correo electrónico personal e institucional  | 5 |
| Evaluación del servicio                                     | 5 |

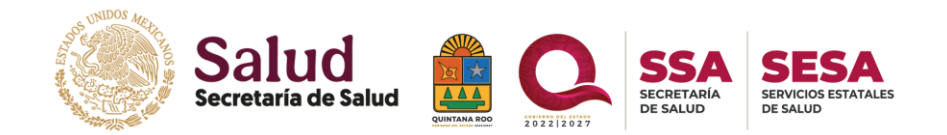

# <u>Requisitos</u>

Validación del correo electrónico personal

Se solicita que todos los usuarios, antes de utilizar el módulo de restablecimiento de contraseña del correo electrónico institucional, verifiquen y/o validen su dirección de correo electrónico personal en su respectiva área de Recursos Humanos.

Compatibilidad con navegadores y dispositivos

El módulo es compatible con una amplia gama de navegadores web y dispositivos, lo que le brinda la flexibilidad de acceder a él desde diferentes plataformas, incluyendo dispositivos móviles, computadoras de escritorio, laptops y otros dispositivos compatibles. A continuación, se detallan los navegadores recomendados y las versiones correspondientes, para garantizar una experiencia óptima en cualquier dispositivo:

- Safari 10.1+ (disponible en dispositivos Apple, como Mac y iPhone).
- Chrome 54+ (compatible con dispositivos tanto de Windows como de Apple).
- Firefox 63+ (compatible con dispositivos tanto de Windows como de Apple).
- Microsoft Edge 108.0+ (disponible en dispositivos Windows).
- Brave 1.46+ (compatible con dispositivos tanto de Windows como de Apple).

# Restablecimiento de contraseña

Página de ingreso

Si usted desea acceder al módulo de restablecimiento de contraseña, a continuación, le brindamos los siguientes enlaces de acceso.

Página oficial de SESA: <u>https://sesa.qroo.gob.mx/</u>

Correo electrónico institucional: <u>https://correo.salud.qroo.gob.mx/</u>

Módulo de restablecimiento de contraseña:

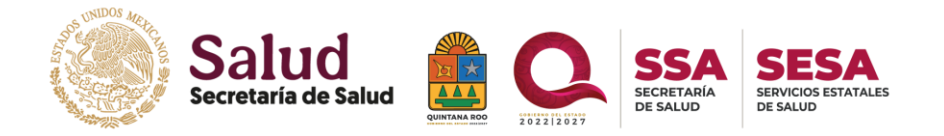

https://sistemas.salud.groo.gob.mx/sac/correos\_institucionales/restablecer\_cont

<u>rasena</u>

Interfaz gráfica del módulo

Pantalla de inicio para empezar el procedimiento de restablecimiento de contraseña.

| <ul> <li>More and a sequence of the example of the example of the</li></ul> |
|----------------------------------------------------------------------------------------------------|
| Número de empleado Solicitar                                                                                                    |
| Servicios Estatales de Salud del Estado de Quintana Roo.<br>© 2024 Subdirección de Informática                                                                                                    |

Imagen 1. Captura de pantalla del home principal del módulo.

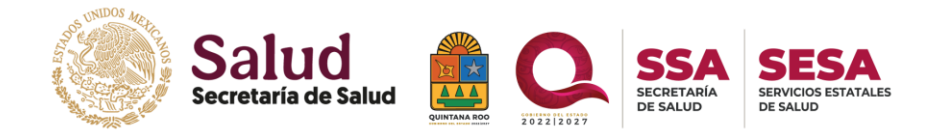

Límite de tiempo de espera.

En caso de solicitar el restablecimiento de contraseña, es importante tener en cuenta que **existe un tiempo de espera de 30 minutos** antes de poder realizar una nueva solicitud. Durante este periodo de espera, se mostrará la siguiente vista.

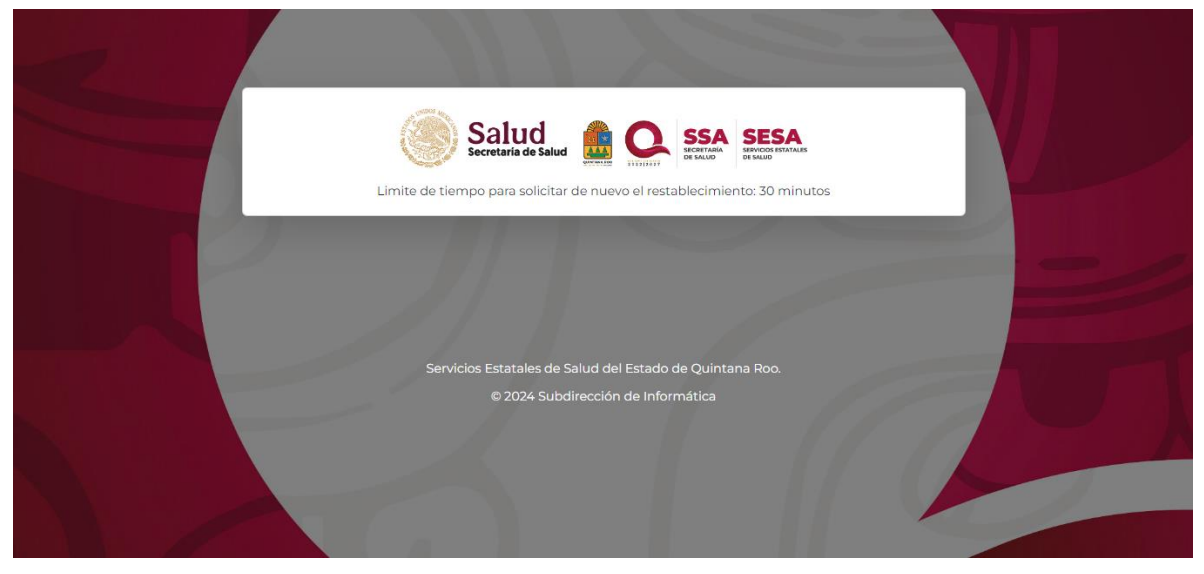

Imagen 2. Captura de pantalla de la vista que notifica que hay un tiempo límite de espera para realizar otra solicitud.

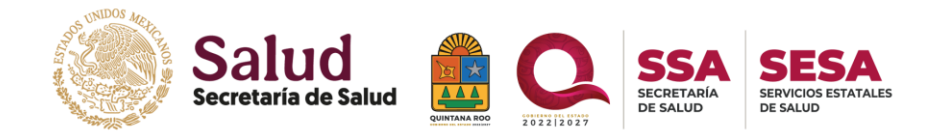

Número de empleado no encontrado.

En caso de ingresar **un número de empleado que no existe en nuestra base de** 

datos, se mostrará la siguiente vista.

|   | Secretaria de Salud<br>Secretaria de Salud                                                                                                    |
|---|----------------------------------------------------------------------------------------------------|
|   | El proceso no puede ser realizado debido a que no se encontró información con este número de empleado.<br>Favor de acudir a su área de Recursos Humanos para el registro y/o validación. |
|   |                                                                                                    |
|   | Servicios Estatales de Salud del Estado de Quintana Roo.                                                                                                    |
|   | © 2024 Subdirección de Informática                                                                                                    |
|   |                                                                                                    |
| 6 |                                                                                                    |

Imagen 3. Captura de pantalla de la vista cuando el número de empleado no se encontró.

Correo electrónico personal no validado y/o verificado

En caso de **que un correo personal no esté validado y/o verificado**, se mostrará la siguiente vista.

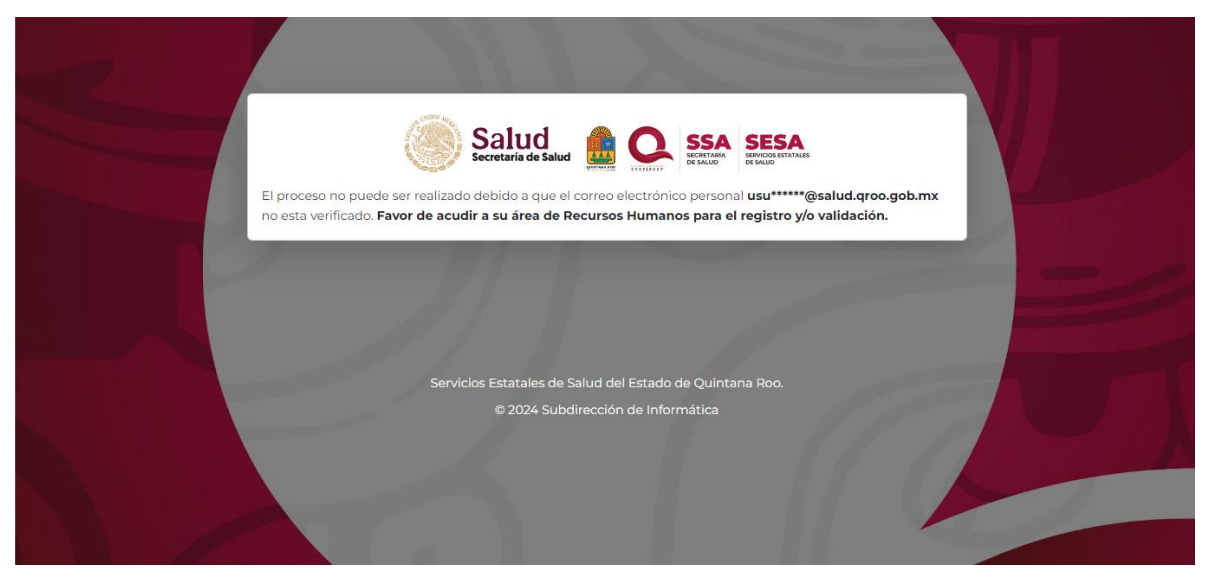

Imagen 4. Captura de pantalla de la vista cuando el correo personal no está verificado.

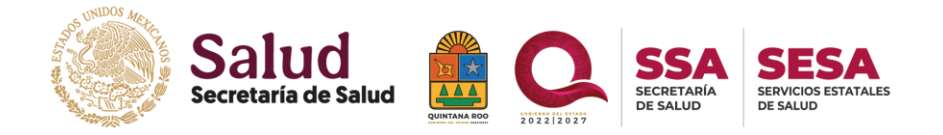

Correo electrónico personal no asociado.

En caso de **no tener un correo electrónico personal asociado**, se mostrará la siguiente vista.

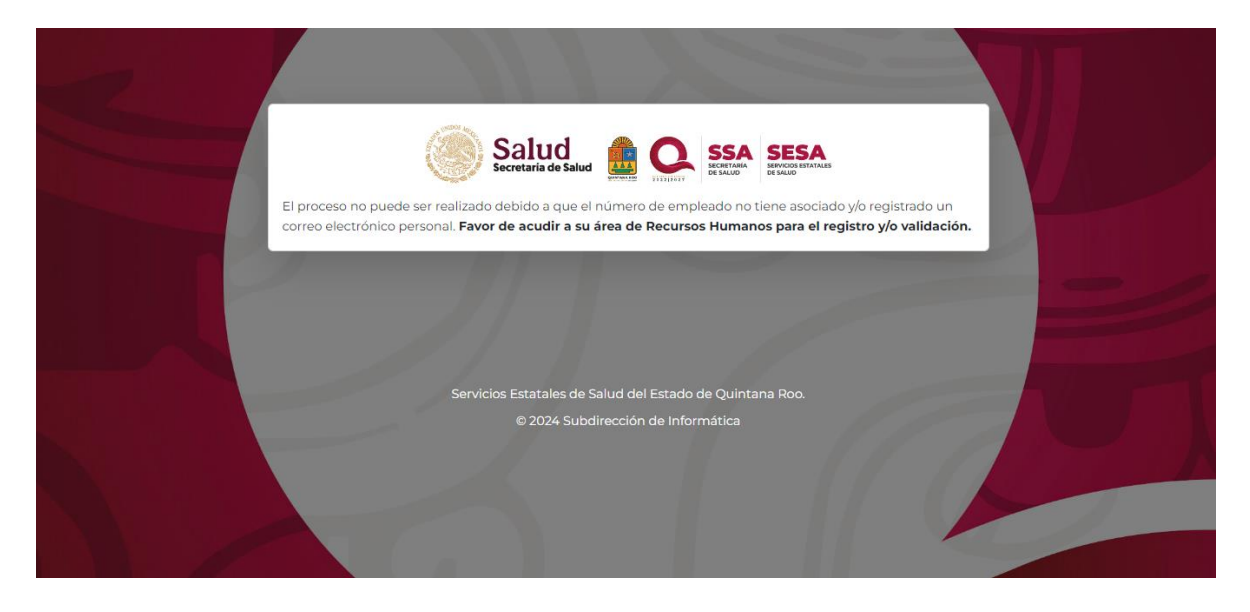

Imagen 5. Captura de pantalla de la vista cuando no hay un correo personal asociado

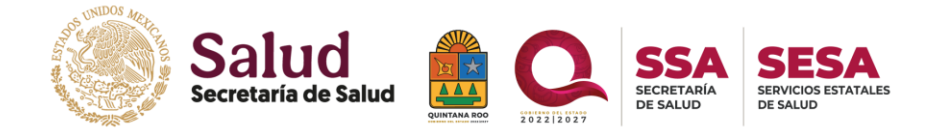

Correo de verificación no enviado.

En caso que no se haya enviado un mensaje de verificación al correo personal.

| Salud<br>Secretaria do Salud                                                                                                    |  |
|----------------------------------------------------------------------------------------------------|--|
| El proceso no puede ser realizado debido a que no se ha enviado un correo de verificación al correo personal.<br>Favor de acudir a su área de Recursos Humanos para el registro y/o validación. |  |
|                                                                                                    |  |
| Servicios Estatales de Salud del Estado de Quintana Roo.                                                                                                    |  |
| © 2024 Subdirección de Informática                                                                                                    |  |
|                                                                                                    |  |

Imagen 6. Captura de pantalla de la vista cuando no se haya enviado un correo de verificación a su correo personal.

Confirmación para el envío del enlace.

Se mostrará la siguiente vista, en caso de cumplir con los requisitos para la solicitud de restablecimiento de contraseña.

|                              | Salud                                                    |                              | SESA                                  |         |    |
|------------------------------|----------------------------------------------------------|------------------------------|---------------------------------------|---------|----|
|                              | Secretaria de Salud                                      | SECRETARIA<br>DE SALUD       | SERVICIOS ESTATALES<br>DE SALUD       |         |    |
| Se enviará el<br>usu*****@sa | enlace de restablecimiento de contra:<br>Iud.qroo.gob.mx | seña al siguiente correo ele | ectrónico personal:                   |         |    |
| Si tiene acces               | o al correo personal antes mencionac                     | do, confirme el envío, en ca | iso contrario, <b>favor de acud</b> i | ir a su |    |
| área de recu                 | sos humanos para la actualización                        | de sus datos personales.     |                                       |         |    |
| Confirmar                    | Cancelar                                                 |                              |                                       |         |    |
|                              |                                                          |                              |                                       |         |    |
|                              |                                                          |                              |                                       |         |    |
|                              |                                                          |                              |                                       |         |    |
|                              |                                                          |                              |                                       |         |    |
|                              |                                                          |                              |                                       |         |    |
|                              | Servicios Estatales de Si                                | alud del Estado de Quintar   | na Roo.                               |         |    |
|                              | © 2024 Subdi                                             | rección de Informática       |                                       |         |    |
|                              |                                                          |                              |                                       |         |    |
|                              |                                                          |                              |                                       |         |    |
|                              |                                                          |                              |                                       |         | 91 |
|                              |                                                          |                              |                                       |         |    |

Imagen 7. Captura de pantalla de la vista para confirmar el envío del enlace.

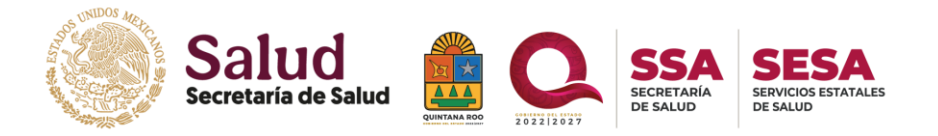

Al presionar <sup>confirmar</sup> se abrirá una ventana, la cual solicitará una confirmación para el envío del enlace.

|                                                                                   | Salud A Second                                                      |                              |
|-----------------------------------------------------------------------------------|---------------------------------------------------------------------|------------------------------|
| Se enviará el enlad<br>usu******@saluda<br>Si tiene acceso al<br>área de recursos | e<br>ar<br>co<br>h                                                  | onal:<br>Ivor de acudir a su |
| Confirmar                                                                         | Enlace de restablecimiento<br>de contraseña                         |                              |
|                                                                                   | ¿Está seguro de enviar el enlace de restablecimiento de contraseña? |                              |
|                                                                                   |                                                                     |                              |
|                                                                                   |                                                                     |                              |

Imagen 8. Captura de pantalla de la vista para confirmar el envío del enlace.

Al aceptar el envío del enlace para realizar el restablecimiento se mostrará la siguiente ventana. De esta manera se confirma que el enlace fue enviado exitosamente.

usu\*\*\*\*\*@salud.q Enlace enviado exitosamente al correo personal, este puede tardar hasta 5 minutos. En caso de no haber recibido el correo, favor de comprobar la carpeta de Spam o correos no deseados.

Imagen 9. Captura de pantalla de la vista al enviarse en enlace exitosamente.

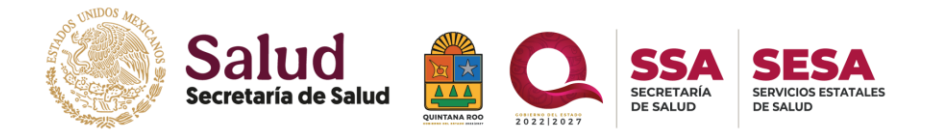

En caso de presionar cancelar se abrirá la siguiente ventana.

|                                                               | THE REAL                  |                     |
|---------------------------------------------------------------|---------------------------|---------------------|
|                                                               | Secretaria de Salud       |                     |
| Se enviará el enlace<br>usu*****@salud.qr                     |                           | bnal:               |
| Si tiene acceso al co<br>área de recursos hu<br>Confirmar Car | (!)                       | avor de acudir a su |
|                                                               | ¿Está seguro de cancelar? |                     |
|                                                               | Aceptar Cerrar            |                     |
|                                                               |                           |                     |
|                                                               |                           |                     |
|                                                               |                           |                     |

Imagen 10. Captura de pantalla de la vista para cancelar o confirmar el envío del enlace.

En caso de aceptar la **cancelación**, la página nos redireccionará a la pantalla de inicio (<u>2.2.1</u>).

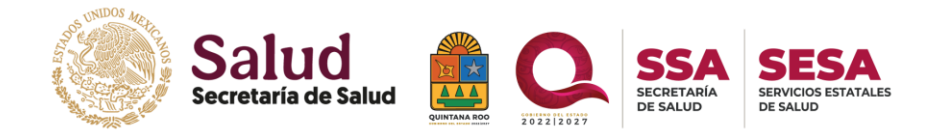

Visualización de enlace desde correo electrónico personal.

En nuestro correo electrónico personal podremos visualizar el correo con el enlace para restablecer la contraseña, en caso de no estar en la bandeja de entrada, **favor de revisar la bandeja de spam o correo no deseado**.

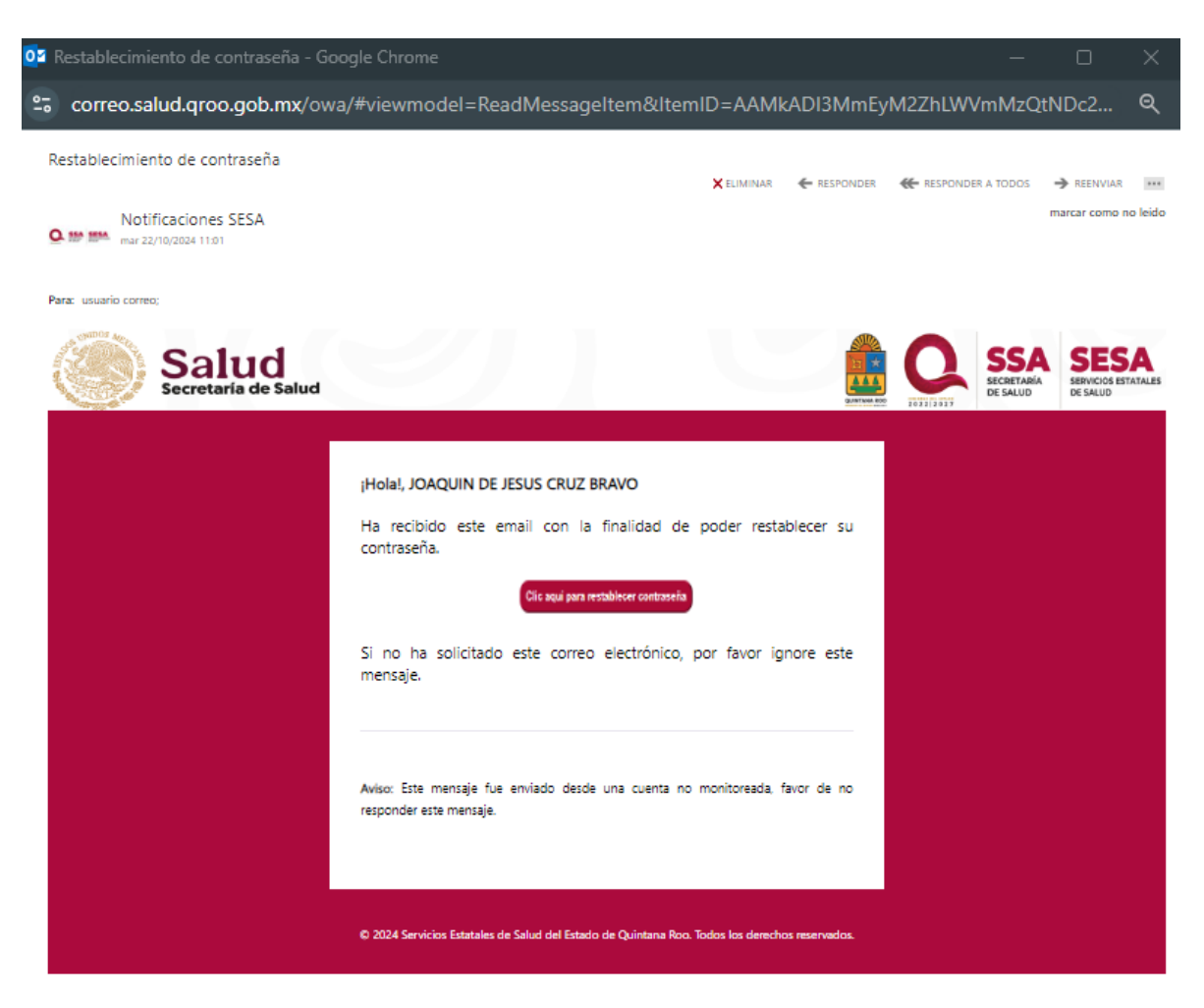

Imagen 11. Captura de pantalla de la vista desde el correo electrónico personal.

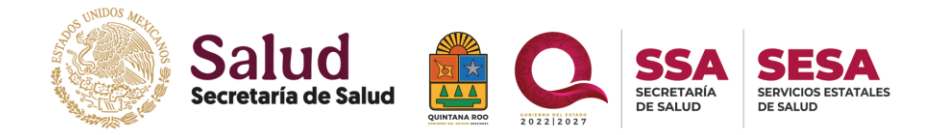

Formulario de restablecimiento de contraseña.

Después de hacer clic en el botón para restablecer la contraseña, serás redireccionado al siguiente formulario.

| Para reducir el riesgo<br>proteger tus datos                                | de accesos no autorizados y<br>contra posibles amenazas       | Nombre                     |         |
|-----------------------------------------------------------------------------|---------------------------------------------------------------|----------------------------|---------|
| cibernéticas, se rec<br>contraseña cumpla co                                | omienda que la nueva<br>n lo siguiente:                       | JOAQUIN DE JESUS CRUZ      | BRAVO   |
| ✓ No se puede usar co<br>apellido del propio usu                            | mo contraseña el nombre o<br>ario                             | Usuario                    |         |
| X Un mínimo de 8 ca                                                         | racteres.                                                     | sesa\usuario.correo        | onal    |
| X Combinación de m                                                          | inúsculas y mayúsculas.<br>ero.                               | usuario.correo@salud.qroo. | .gob.mx |
| X Uso de caracteres e<br>la tabla).                                         | speciales (al menos uno de                                    | Nueva contraseña           | Mostrar |
| Carácter                                                                    | Símbolo                                                       | Confirmar nueva contraseñ  | a       |
| Guion medio                                                                 | -                                                             |                            | Mostrar |
| Guion bajo                                                                  | -                                                             |                            |         |
| Asterisco                                                                   |                                                               | Guardar                    |         |
| Diagonal                                                                    | /                                                             |                            |         |
| Punto                                                                       |                                                               |                            |         |
| Más                                                                         | +                                                             |                            |         |
| Al seguir estas recome<br>contribuyes a mantene<br>seguro para ti y para to | ndaciones de seguridad,<br>er un entorno digital más<br>idos. |                            |         |

Imagen 12. Captura de pantalla de la vista del formulario para escribir la nueva contraseña.

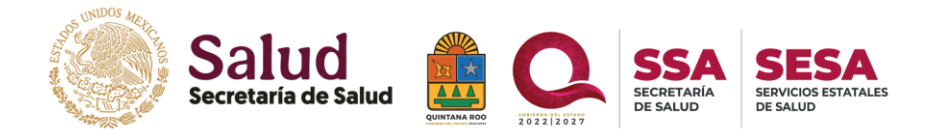

Para garantizar el cumplimiento de los requisitos de seguridad en la contraseña, hemos implementado un indicador visual en forma de colores. Si la contraseña cumple correctamente con los requisitos de seguridad establecidos, estos se mostrarán en color verde. En caso contrario, se resaltarán en color rojo.

| proteger tus datos                          |                                           |                       |               |
|---------------------------------------------|-------------------------------------------|-----------------------|---------------|
|                                             | contra posibles amenazas                  | Nombre                |               |
| ciberneticas, se re<br>contraseña cumpla co | comienda que la nueva<br>on lo siguiente: | JOAQUIN DE JESUS      | CRUZ BRAVO    |
| ✓ No se puede usar co                       | omo contraseña el nombre o                | Usuario               |               |
| apellido del propio us                      | uario.                                    | sesa\usuario.correo   |               |
| ✓ Un mínimo de 8 cai                        | racteres.                                 | Correo Electrónico In | stitucional   |
| ✓ Combinación de mi                         | inúsculas y mayúsculas.                   | usuario.correo@saluo  | d.qroo.gob.mx |
| Uso de algun nume                           | ro.                                       | Nueva contraseña      |               |
| ✓ Uso de caracteres e<br>la tabla).         | speciales (al menos uno de                |                       | Mostrar       |
| Carácter                                    | Símbolo                                   | Confirmar nueva cont  | traseña       |
| Guion medio                                 | -                                         |                       | Mostrar       |
| Guion bajo                                  | -                                         |                       |               |
| Asterisco                                   |                                           | Gua                   | ırdar         |
| Diagonal                                    | /                                         |                       |               |
| Punto                                       |                                           |                       |               |
|                                             |                                           |                       |               |

Imagen 13. Captura de pantalla de la vista del formulario una vez escrita la contraseña.

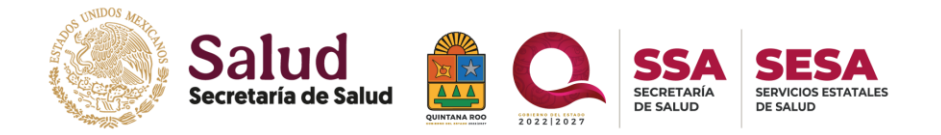

#### Expiración de enlace.

Si el enlace enviado a tu correo electrónico personal no es abierto dentro de los próximos 30 minutos, este expirará. En caso de que esto suceda, es importante que realices una nueva solicitud **(ver apartado 2)**.

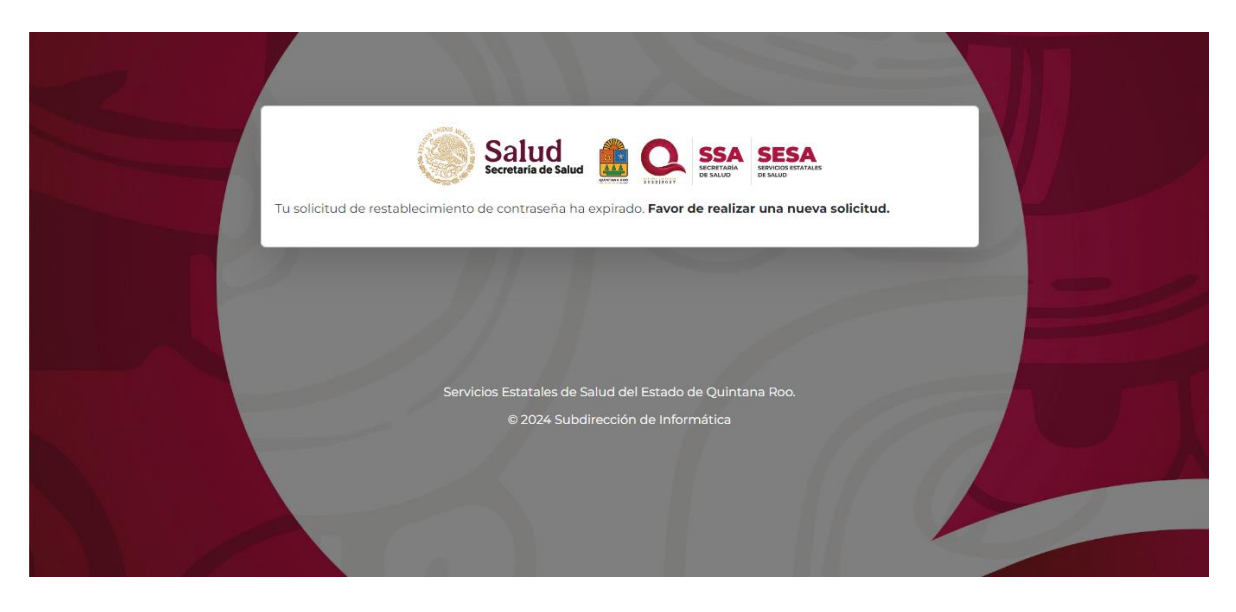

Imagen 14. Captura de pantalla de la vista que notifica que el enlace enviado al correo electrónico personal expiró.

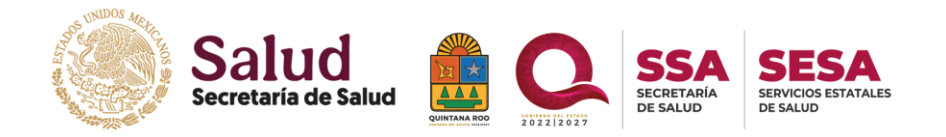

Confirmación de actualización de contraseña.

Una vez se haya actualizado exitosamente la contraseña, se mostrará un mensaje de confirmación donde se notifica que el cambio se ha realizado de manera exitosa. Adicionalmente, se cuenta con la opción de calificar el proceso del módulo de restablecimiento de contraseña y/o volver a la pantalla principal.

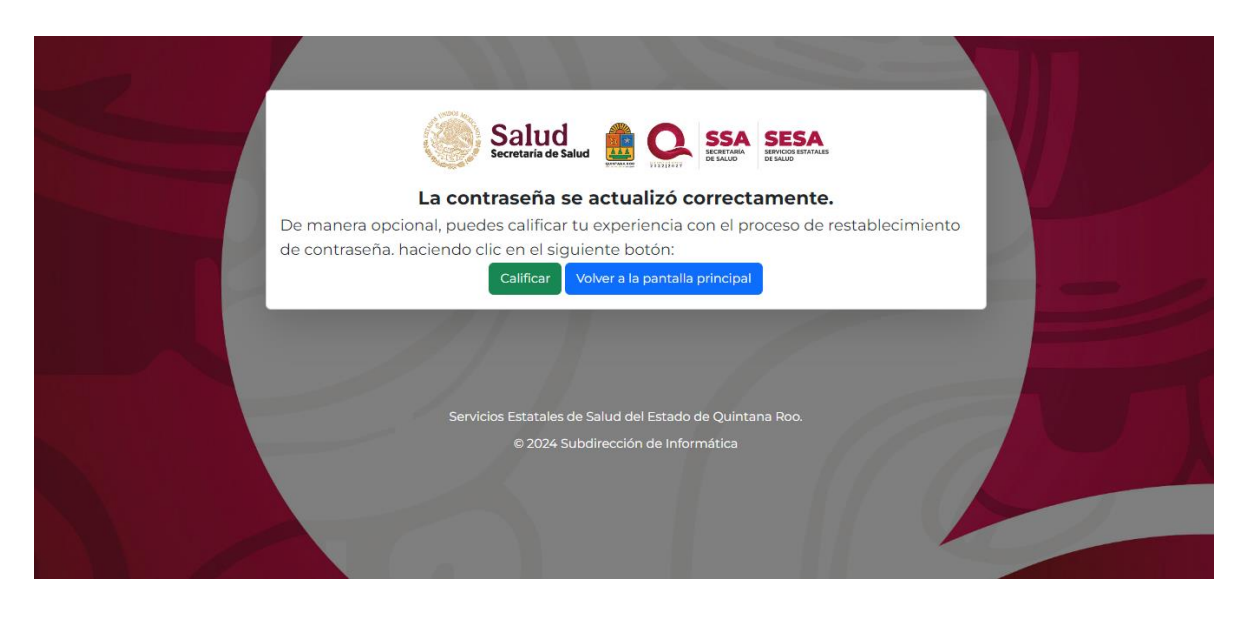

Imagen 15. Captura de pantalla de mensaje de actualización exitosa de la contraseña.

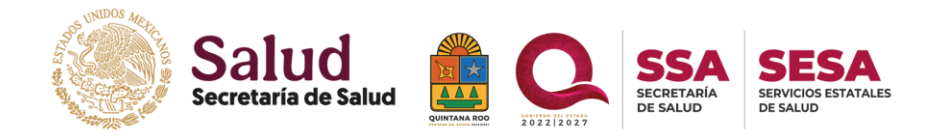

Notificación a correo electrónico personal e institucional.

Después de ver el mensaje de confirmación de la actualización de contraseña, recibirás un correo de confirmación, tanto en el correo personal como en el institucional. Este correo avisará sobre la actualización de tu contraseña. Es importante destacar que, **si no has realizado personalmente la actualización de la contraseña y recibes esta notificación, es necesario que tomes medidas inmediatas para garantizar la seguridad de tu cuenta.** 

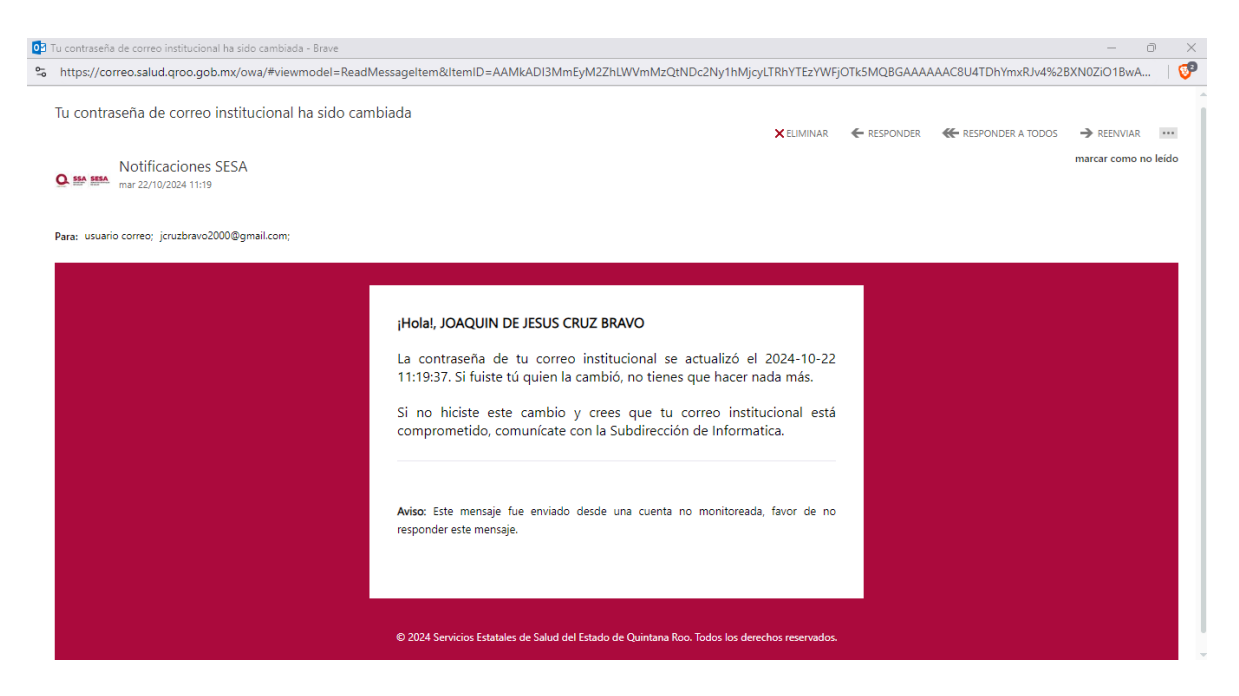

Imagen 16. Correo de notificación donde se notifica el cambio de la contraseña del correo institucional.

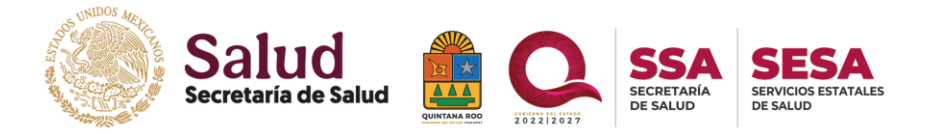

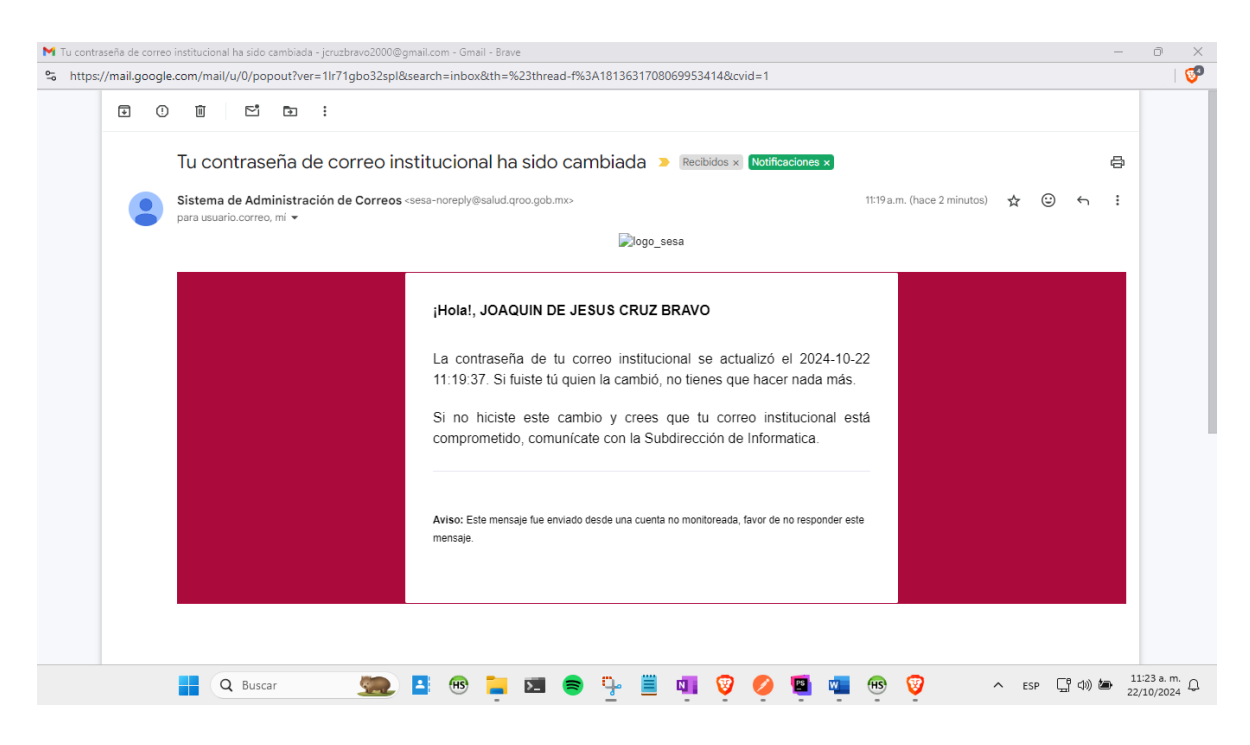

Imagen 17. Correo de notificación, donde se notifica el cambio de la contraseña del correo institucional.

#### Evaluación del servicio

Agradeceremos su interés en evaluar nuestro servicio. Tu opinión es valiosa para nosotros, ya que nos ayuda a mejorar y brindarte una mejor experiencia en el futuro. Te invitamos a calificar el proceso, como se muestra en la siguiente imagen.

|   | Calificar experiencia                                                                              | ×    |  |  |
|---|----------------------------------------------------------------------------------------------------|------|--|--|
|   | ¿Cómo calificarías tu experiencia?                                                                 |      |  |  |
|   | O Muy buena                                                                                        |      |  |  |
| L | O Buena                                                                                            |      |  |  |
|   | O Regular                                                                                          |      |  |  |
|   | O Pobre                                                                                            |      |  |  |
|   | Escriba cualquier queja o sugerencia.                                                              |      |  |  |
|   | Si necesitas asistencia o experimentas algún inconveniente, por favor marca la siguiente casilla y |      |  |  |
|   | proporciona un medio por el cual podamos contactarte.<br>Sí deseo ser contactado                   |      |  |  |
|   |                                                                                                    | viar |  |  |

Imagen 18. Captura de pantalla de la ventana modal para calificar el proceso.

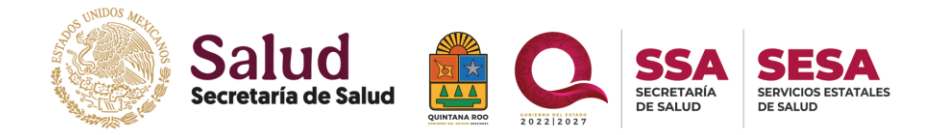

En caso presentar algún inconveniente o requerir asistencia se recomienda que seleccione la casilla "Sí deseo ser contactado".

Una vez que hayas seleccionado la opción y después de llenar la información solicitad, te pedimos que hagas clic en el botón **Enviar**. Al hacerlo, se mostrará la siguiente vista.

|                   |                                                                                                    | and the second                                           |        |
|-------------------|----------------------------------------------------------------------------------------------------|----------------------------------------------------------|--------|
|                   | Calificar experiencia                                                                                   |                                                          |        |
|                   | ¿Cómo calificarías tu experiencia?                                                                      |                                                          |        |
|                   | O Muy buena                                                                                             |                                                          |        |
|                   | O Buena                                                                                                 |                                                          |        |
|                   | O Regular                                                                                               |                                                          |        |
| De mar<br>hacienc | O Pobre                                                                                                 |                                                          | aseña. |
|                   | Escriba cualquier queja o sugerencia.                                                                   |                                                          |        |
|                   |                                                                                                    |                                                          |        |
|                   |                                                                                                    |                                                          | -      |
|                   | Si necesitas asistencia o experimentas algún inconv<br>proporciona un medio por el cual podamos contact | eniente, por favor marca la siguiente casilla y<br>arte. |        |
|                   | Sí deseo ser contactado                                                                                 |                                                          |        |
|                   | Número de teléfono                                                                                      | Correo electrónico                                       |        |
|                   | Ej: 55 1234 5678                                                                                        | correo@ejemplo.com                                       |        |
|                   | Describa su problema                                                                                    |                                                          |        |
|                   |                                                                                                    |                                                          |        |
|                   | <u></u>                                                                                                 | Enviar                                                   |        |
|                   |                                                                                                    |                                                          |        |
|                   |                                                                                                    |                                                          |        |

Imagen 19 Ventana modal para calificar y solicitar asistencia.

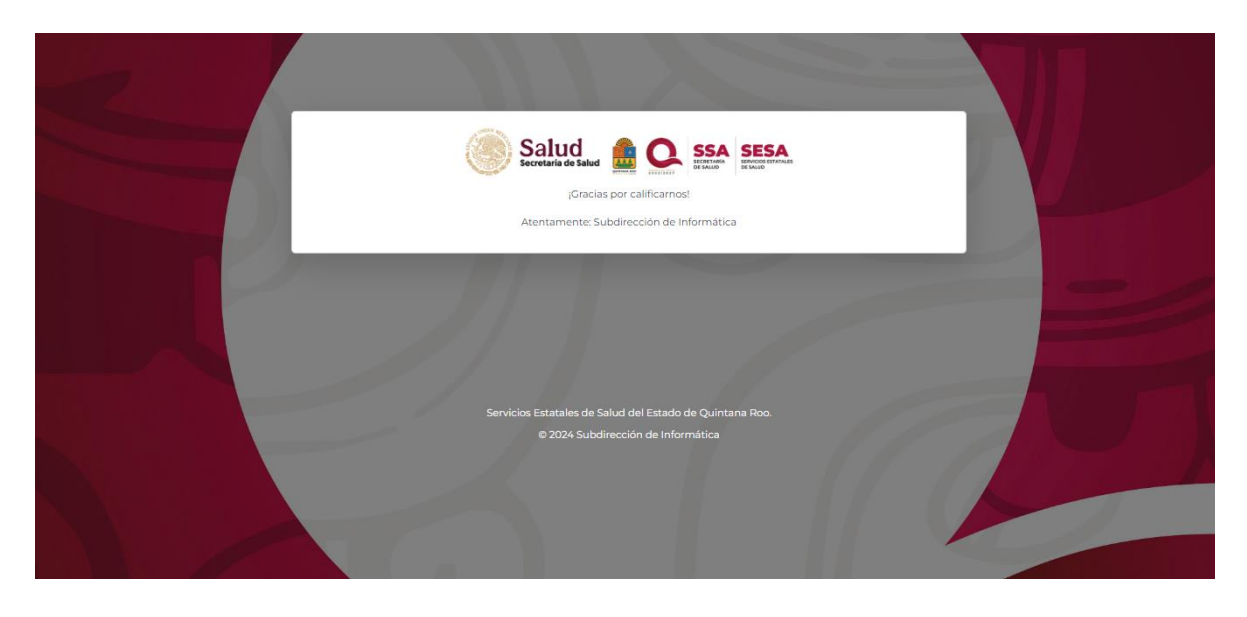

Imagen 20. Captura de pantalla de la vista de agradecimiento por calificar el servicio.

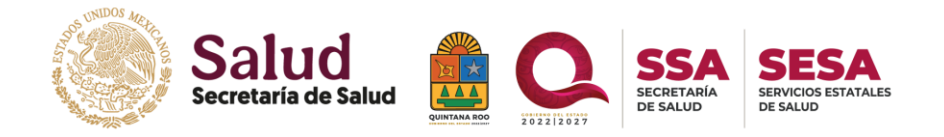

Te dejamos a disposición los datos de contacto de la Subdirección de Informática de los Servicios Estatales de Salud del Estado de Quintana Roo.

- Número telefónico: 9838351943 (Ext. 65366).
- Correo electrónico institucional: <u>sub.informatica@salud.qroo.gob.mx</u>